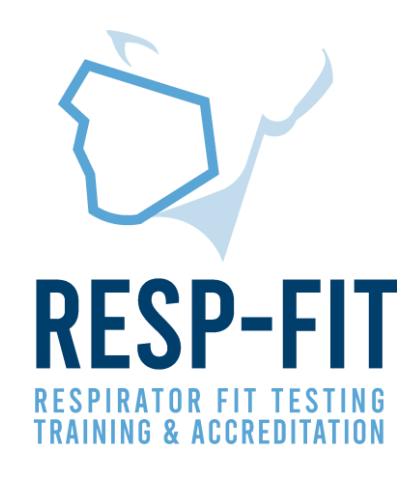

## Pledge Application

Guide to the RESP-FIT Pledge Application Process

v1

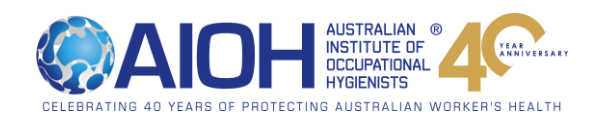

### Make the RESP-FIT Pledge

Respiratory Protection is a key part of many workplaces' hazard control strategies. For tight-fitting facepieces/respirators, fit testing is an important part of a respiratory protection program per AS/NZS 1715.

The RESP-FIT Pledge is for organisations wanting to show their commitment to the protection of their workers through competent person fit testing by using RESP-FIT accredited fit testers. RESP-FIT accreditation ensures demonstrated fit tester competence is in accordance with ISO 16975-3 and the RESP-FIT competent person criteria.

The RESP-FIT Pledge is free for organisations to join.

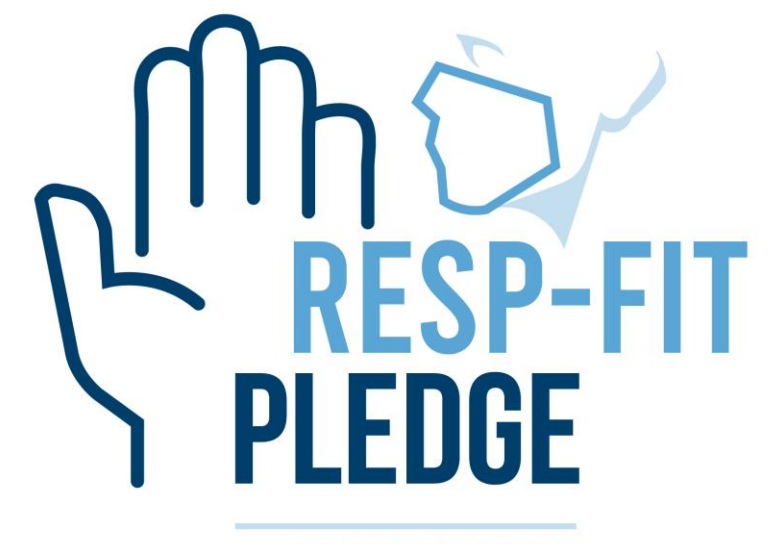

AN AIOH PROGRAM

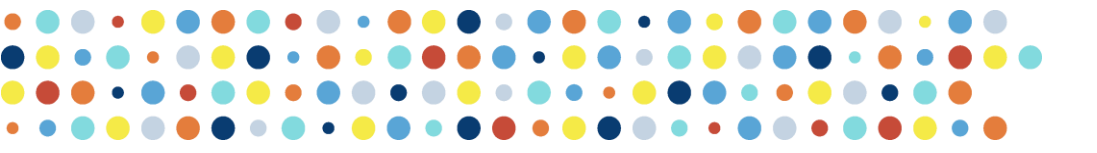

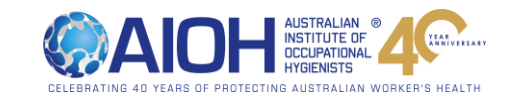

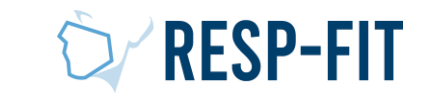

## Eligibility Criteria

Organisations in Australia who are eligible to make the RESP-FIT Pledge are those that engages or employs a RESP-FIT Accredited fit tester to conduct their worker respirator fit testing. However, organisations that are listed on the RESP-FIT website as a fit test service provider are not eligible to make the pledge.

| Organisation Description                                                                                                    | Pledge Eligible |
|----------------------------------------------------------------------------------------------------|-----------------|
| Organisations of any size that engages an accredited fit tester through<br>an external service provider (listed on the RESP-FIT website) to<br>undertake any respirator fit testing for their workers | YES             |
| Organisations of any size that employ an accredited fit tester to undertake any of their worker respirator fit testing                                                                                | YES             |
| Organisations that are listed on the RESP-FIT website as a fit test<br>service provider who provide fit testing as a commercial service<br>offering                                                   | NO              |

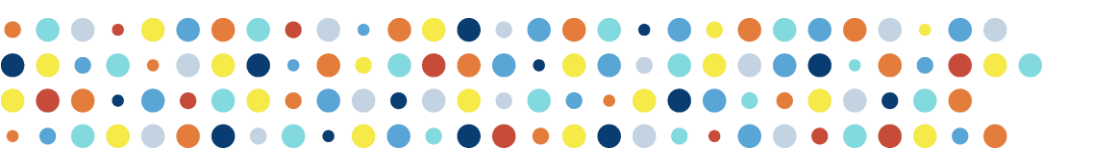

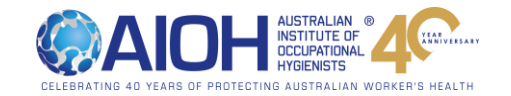

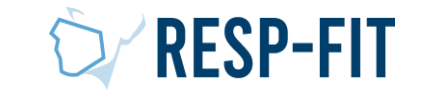

### How does it Work?

Eligible organisations can sign up *free* on the RESP-FIT website by providing their company details and company logo (to be displayed on the RESP-FIT website).

After signing up, confirmation of registration will be provided. Organisations can now log into their member account.

After having any fit testing conducted by an Accredited fit tester, the fit testing is registered through the RESP-FIT member log in.

After registering a fit testing session, the Accredited RESP-FIT fit tester will receive an email to confirm the details registered.

Upon successful confirmation, the Pledge organisation will be able to download the Pledge certificate and Pledge badge. The badge and certificate can be used to externally show the organisation's commitment to competent person fit testing.

This may be through

- Organisation literature and marketing
- Social Media
- Tender Document
- Organisation reception/lobby areas with other company certificates and policies

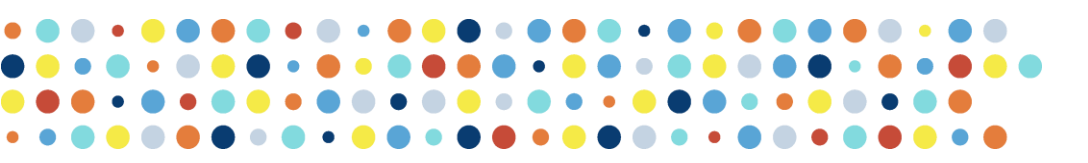

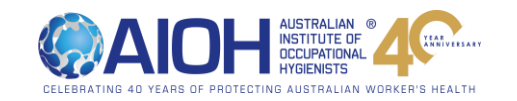

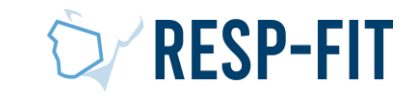

## Sign up Today

Current Pledge organisations will be displayed on the RESP-FIT website with the company logo and pledge details. To maintain a current RESP-FIT Pledge, fit testing by an accredited fit tester for the organisation must have been conducted in the previous 12 months.

A history of the fit testing registered through the RESP-FIT pledge is kept for the organisation record keeping via the member log in. This is where the Pledge Badge and certificate can be downloaded from. See examples below.

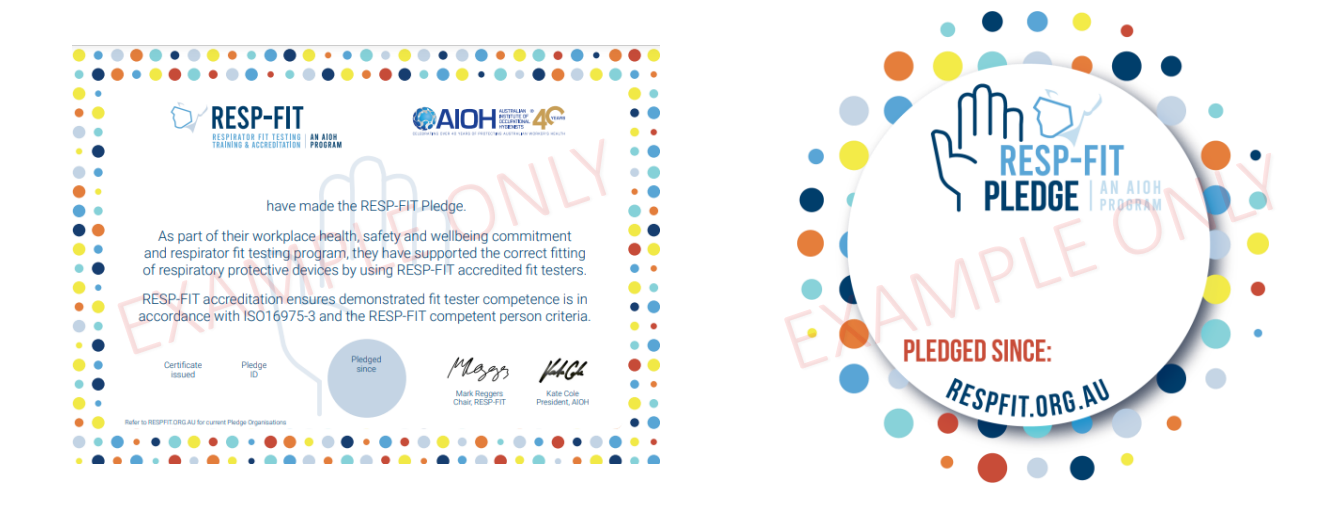

Certificate and Badge examples

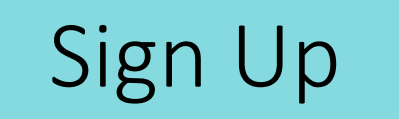

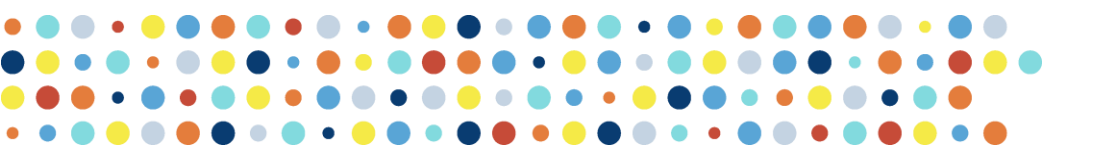

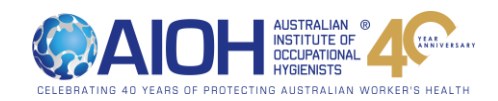

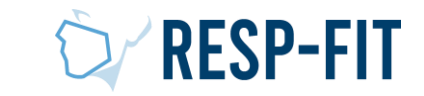

### Visit respfit.org.au

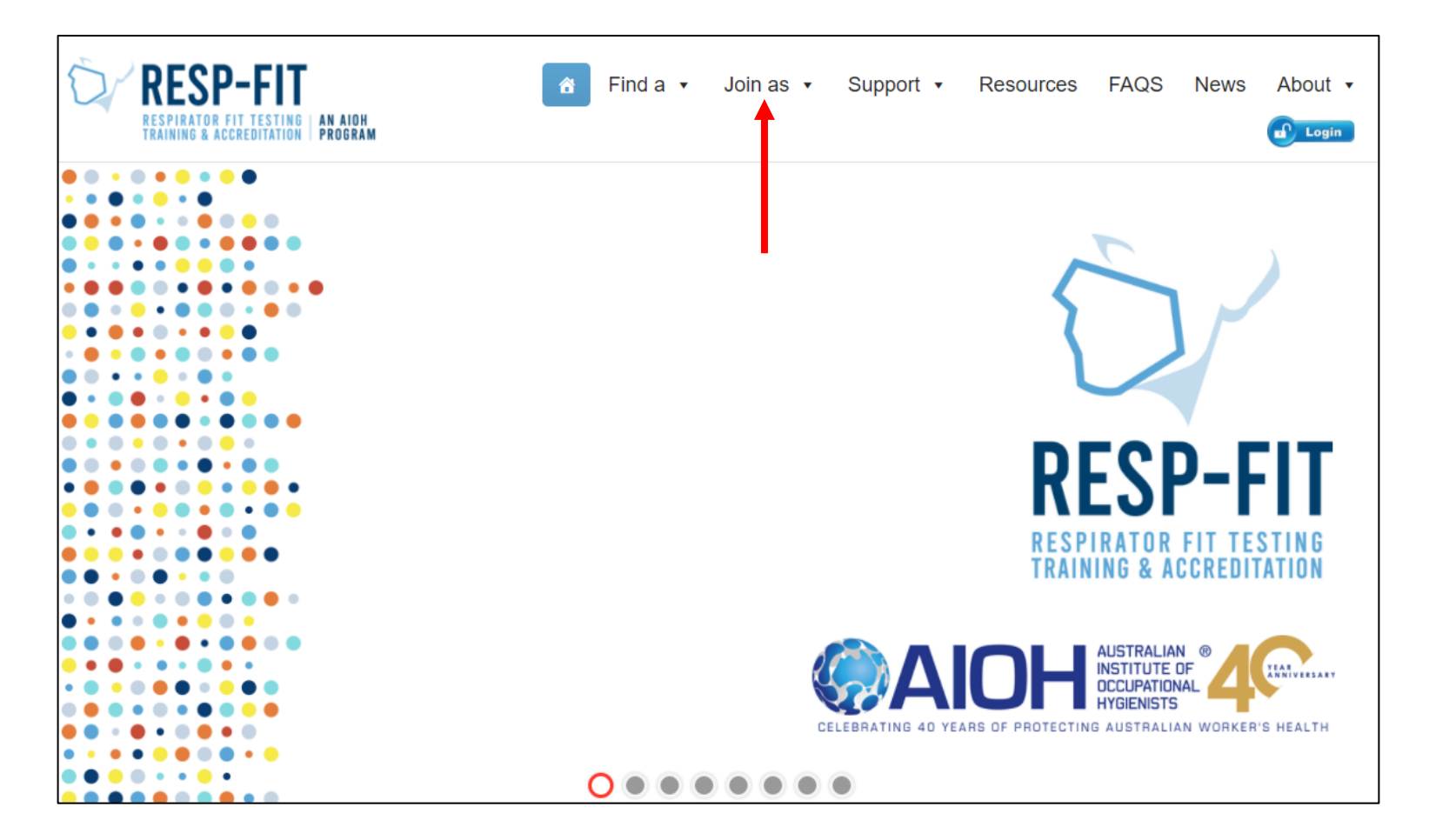

# Or go direct to <u>RESPFIT.ORG.AU/PLEDGE-APP/</u>

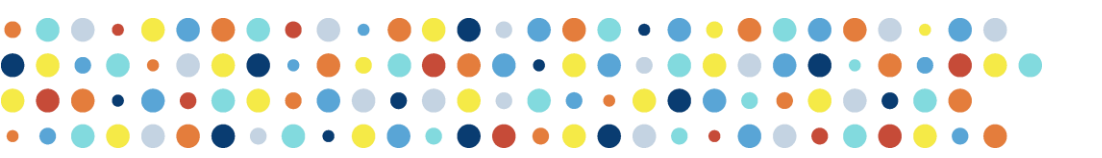

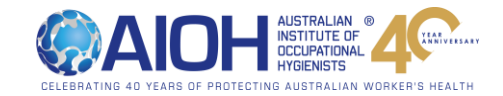

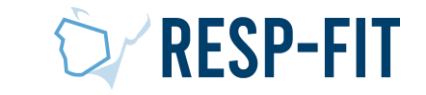

## Make the Pledge

|                           | Organisation Details                                                                                                    |                   |  |  |
|---------------------------|----------------------------------------------------------------------------------------------------|-------------------|--|--|
|                           | Entity Name *                                                                                                    | ABN               |  |  |
|                           |                                                                                                    |                   |  |  |
|                           | 0 of 150 max characters                                                                                                    |                   |  |  |
| Fill in                   | Legal or business name of your organisation.                                                                                                    |                   |  |  |
|                           | Your Logo (for display on the Workplace Pledge webpage) *                                                                                                    |                   |  |  |
| and Contact               | Drop files here                                                                                                    | or select files   |  |  |
|                           | Accepted file types: jpg, jpeg, gif, png, Max. file size: 2 MB, Max. files: 1.                                                                                                    |                   |  |  |
| details then click submit | Upload your organisation logo that has been prepared for website use. Quality is important and depending on your logo canvas size and ratio, around 400-700px in width would be ideal. You can crop the logo once you load your file. |                   |  |  |
|                           | Website Address *                                                                                                    |                   |  |  |
|                           | https://                                                                                                    |                   |  |  |
|                           | Your organisation's web address. You must include the full URL (including https:// or http://). This address will be used to link your logo on our Pledge Partner webpage.                                                            |                   |  |  |
|                           | Please select the region your organisation is located *                                                                                                    |                   |  |  |
|                           | Please select>                                                                                                    |                   |  |  |
|                           |                                                                                                    |                   |  |  |
|                           | How many employees? *                                                                                                    | Industry Sector * |  |  |
|                           | Select>                                                                                                    | Select>           |  |  |
|                           |                                                                                                    |                   |  |  |
|                           |                                                                                                    |                   |  |  |
|                           |                                                                                                    |                   |  |  |

| ,                                                          | •                                    |
|------------------------------------------------------------|--------------------------------------|
| Contact Details                                            |                                      |
| Contact Name *                                             |                                      |
| Firstname                                                  | Surname                              |
| Name of the person who will be the primary contact for you | ur organisation.                     |
| Phone Number *                                             | Email Address *                      |
| Street Address *                                           | City/Suburb •                        |
| Postcode *                                                 | State *                              |
|                                                            | Overseas? Select your country below. |
| Country *                                                  |                                      |
| Australia 🗸                                                |                                      |
| Other Details How did you hear about us?  Select>          |                                      |
|                                                            |                                      |
| Tick if you Agree                                          | Sil licé                             |
| You can unsubscribe at any time when you receive an email  | ан нас.<br>I.                        |
| I'm not a robot                                            |                                      |
| Submit                                                     |                                      |

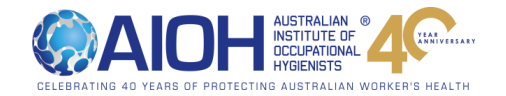

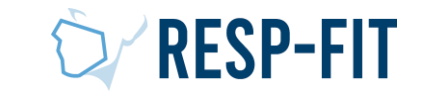

~

~

### Application Acknowledgment

An email confirmation with a PDF attachment will be sent to the nominated email address for your records.

You can also download the application receipt from the webpage.

Thank you for your application

We have sent you a confirmation email. Make sure to check your spam inbox if you haven't received it.

One of our RESP-FIT team members will review your application and be in touch with you shortly.

DOWNLOAD YOUR RECEIPT

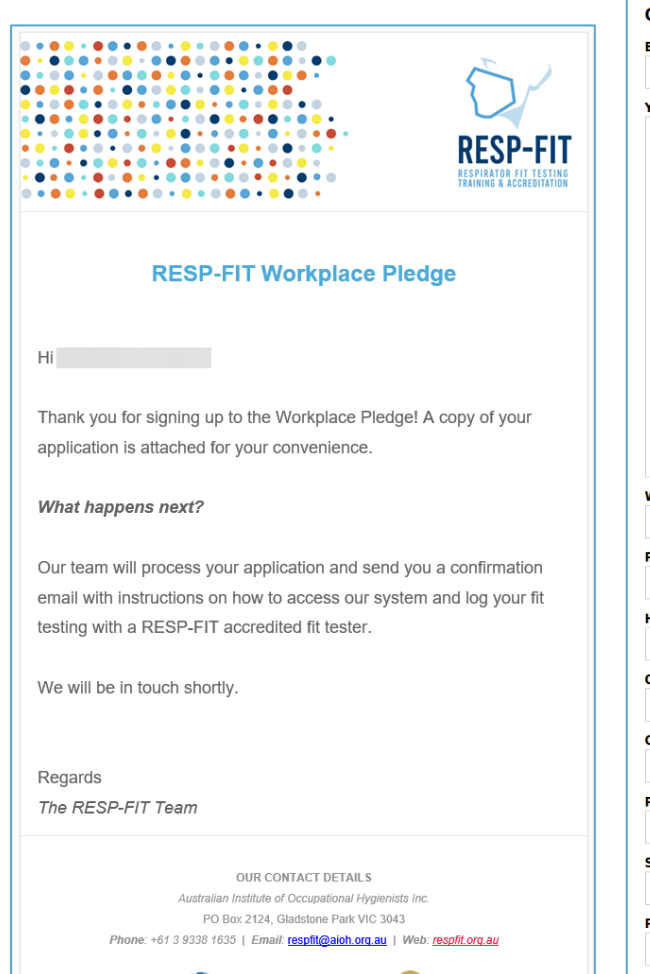

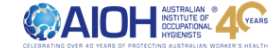

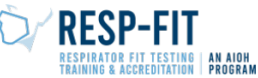

### RESP-FIT Workplace Pledge Application - ID: 1391 (29/03/2022)

| YOUR LOGO (FOR DISPLAY ON THE W                                                                                                    | ORKPLACE PLEDGE WEBPAGE)                                                                           |  |
|----------------------------------------------------------------------------------------------------|----------------------------------------------------------------------------------------------------|--|
|                                                                                                    |                                                                                                    |  |
|                                                                                                    |                                                                                                    |  |
|                                                                                                    |                                                                                                    |  |
|                                                                                                    |                                                                                                    |  |
|                                                                                                    |                                                                                                    |  |
|                                                                                                    |                                                                                                    |  |
|                                                                                                    |                                                                                                    |  |
|                                                                                                    |                                                                                                    |  |
|                                                                                                    |                                                                                                    |  |
|                                                                                                    |                                                                                                    |  |
|                                                                                                    |                                                                                                    |  |
|                                                                                                    |                                                                                                    |  |
|                                                                                                    |                                                                                                    |  |
| WERCITE ADDRESS                                                                                                    |                                                                                                    |  |
| WEBSITE ADDRESS                                                                                                    |                                                                                                    |  |
|                                                                                                    |                                                                                                    |  |
| WEBSITE ADDRESS PLEASE SELECT THE REGION YOUR OF NSW - Central Coast (Gosford, Tugor                                                                                                    | IGANISATION IS LOCATED                                                                             |  |
| WEBSITE ADDRESS PLEASE SELECT THE REGION YOUR OI NSW - Central Coast (Gosford, Tugge                                                                                                    | IGANISATION IS LOCATED<br>Irah, Erina)                                                             |  |
| WEBSITE ADDRESS<br>PLEASE SELECT THE REGION YOUR OI<br>NSW - Central Coast (Gosford, Tugge<br>HOW MANY EMPLOYEES?<br>11 to 50                                                                         | IGANISATION IS LOCATED<br>Irah, Erina)<br>INDUSTRY SECTOR<br>Other                                 |  |
| WEBSITE ADDRESS<br>PLEASE SELECT THE REGION YOUR OI<br>NSW - Central Coast (Gosford, Tugge<br>HOW MANY EMPLOYEES?<br>11 to 50<br>TUED INDUSTRY 3 DEFACE OFFICIENT                                     | IGANISATION IS LOCATED<br>arah, Erina)<br>INDUSTRY SECTOR<br>Other                                 |  |
| WEBSITE ADDRESS<br>PLEASE SELECT THE REGION YOUR OI<br>NSW - Central Coast (Gosford, Tugge<br>HOW MANY EMPLOYEES?<br>11 to 50<br>OTHER INDUSTRY? PLEASE SPECIFY<br>fit testing                        | IGANISATION IS LOCATED<br>Irah, Erina)<br>INDUSTRY SECTOR<br>Other                                 |  |
| WEBSITE ADDRESS PLEASE SELECT THE REGION YOUR OI NSW - Central Coast (Gosford, Tugge HOW MANY EMPLOYEES? 11 to 50 OTHER INDUSTRY? PLEASE SPECIFY fit testing                                          | IGANISATION IS LOCATED<br>Irah, Erina)<br>INDUSTRY SECTOR<br>Other                                 |  |
| WEBSITE ADDRESS<br>PLEASE SELECT THE REGION YOUR OF<br>NSW - Central Coast (Gosford, Tugge<br>HOW MANY EMPLOYEES?<br>11 to 50<br>OTHER INDUSTRY? PLEASE SPECIFY<br>fit testing<br>CONTACT NAME        | IGANISATION IS LOCATED<br>Irah, Erina)<br>INDUSTRY SECTOR<br>Other                                 |  |
| WEBSITE ADDRESS PLEASE SELECT THE REGION YOUR OF NSW - Central Coast (Gosford, Tugge HOW MANY EMPLOYEES? 11 to 50 OTHER INDUSTRY? PLEASE SPECIFY fit testing CONTACT NAME                             | IGANISATION IS LOCATED<br>Irah, Erina)<br>INDUSTRY SECTOR<br>Other                                 |  |
| WEBSITE ADDRESS PLEASE SELECT THE REGION YOUR OF NSW - Central Coast (Gosford, Tugge HOW MANY EMPLOYEES? 11 to 50 OTHER INDUSTRY? PLEASE SPECIFY fit testing CONTACT NAME PHONE NUMBER                | ISGANISATION IS LOCATED<br>Irah, Erina)<br>INDUSTRY SECTOR<br>Other<br>EMAIL ADDRESS               |  |
| WEBSITE ADDRESS PLEASE SELECT THE REGION YOUR OF NSW - Central Coast (Gosford, Tugge HOW MANY EMPLOYEES? 11 to 50 OTHER INDUSTRY? PLEASE SPECIFY fit testing CONTACT NAME PHONE NUMBER                | ISGANISATION IS LOCATED INDUSTRY SECTOR Other EMAIL ADDRESS                                        |  |
| WEBSITE ADDRESS PLEASE SELECT THE REGION YOUR OF NSW - Central Coast (Gosford, Tugge HOW MANY EMPLOYEES? 11 to 50 OTHER INDUSTRY? PLEASE SPECIFY fit testing CONTACT NAME PHONE NUMBER STREET ADDRESS | IGANISATION IS LOCATED<br>Irah, Erina)<br>INDUSTRY SECTOR<br>Other<br>EMAIL ADDRESS<br>CITY/SUBURB |  |

Australian Institute of Occupational Hygienists Inc | Phone: +61 3 9338 1635 | Email: respfit@aioh.org.au

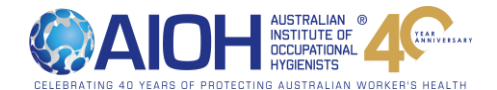

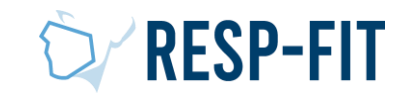

### Application Confirmation

- The RESP-FIT team reviews all applications.
   When your application is approved you will receive an approval email
- You can now log into the RESP-FIT member page
- Click SET YOUR PASSWORD to be taken to the set password page directly for your new account
- Click HOME PAGE to go to the member log in page

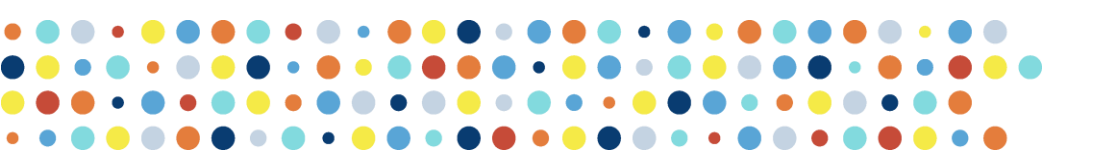

|                                                                                                    | RESPIRATOR FILLESTING |
|----------------------------------------------------------------------------------------------------|-----------------------|
|                                                                                                    | e                     |
| łi                                                                                                    |                       |
| Your Workplace Pledge Application has just been appr                                                                  | oved!                 |
| We have created your account and you can now login it testing details.                                                | and lodge your        |
| <b>Step 1</b><br>Follow the link to set your account password:<br><u>SET YOUR PASSWORD</u>                            |                       |
| Step 2<br>To login, head to our <u>HOME PAGE</u> and click on the blu<br>(top right) using the following credentials. | ie login button       |
| Account Type: choose Organisation<br>Email Address: enter your email                                                  |                       |
| Password: the password you set                                                                                        |                       |
| Full instructions on the Workplace Pledge system can i<br>DOWNLOADED HERE.                                            | be                    |
| Regards<br>The RESP-FIT Team                                                                                          |                       |
| OUR CONTACT DETAILS                                                                                                   |                       |
| PO Box 2124, Gladstone Park VIC 3043<br>Phone: +61 3 9338 1635   Email: respfit@aioh.org.au   Web: res                | pfit.org.au           |
|                                                                                                    |                       |

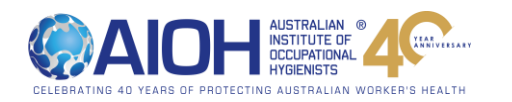

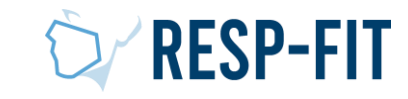

### Member Login

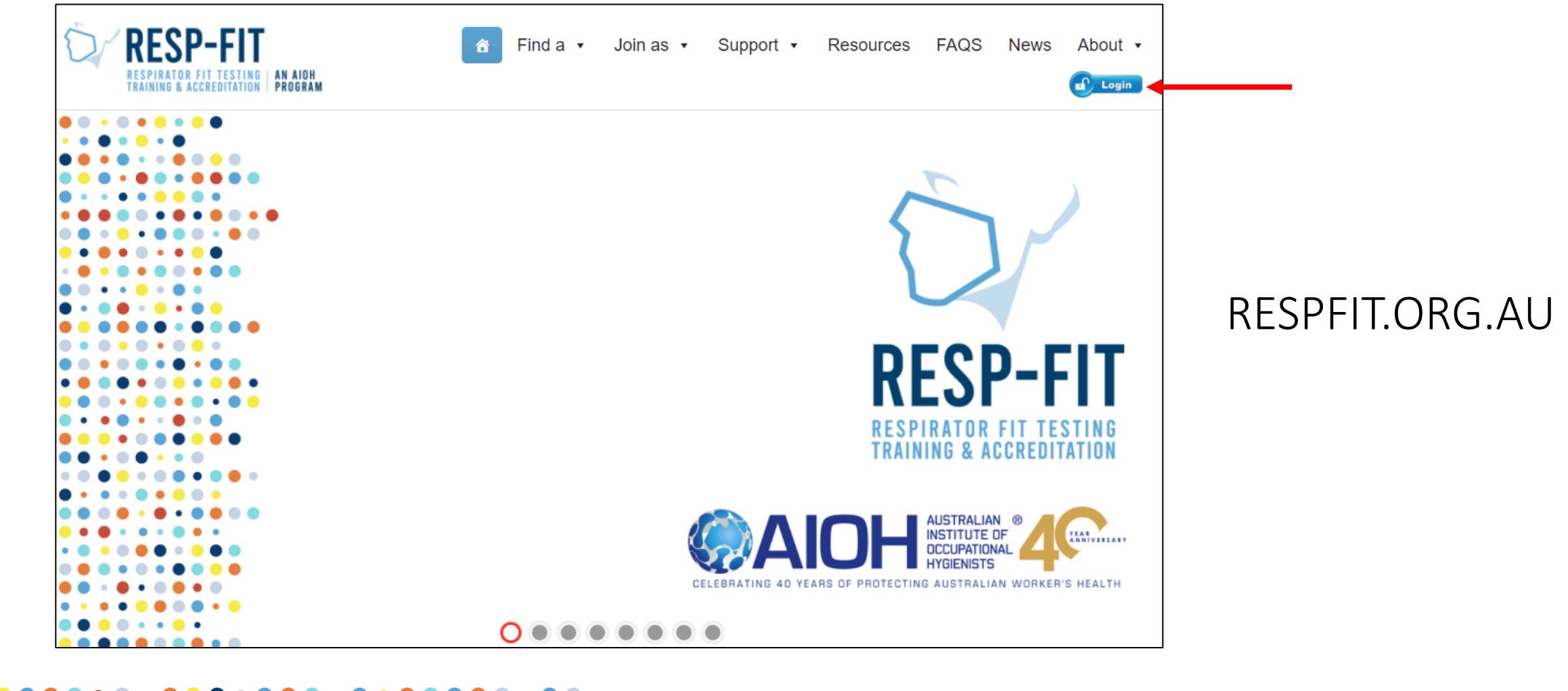

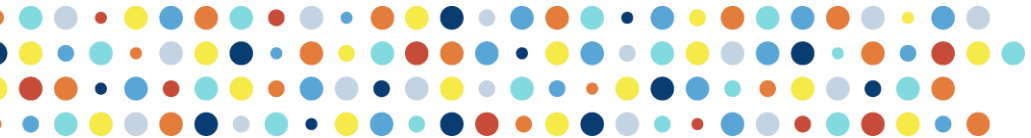

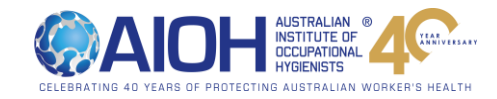

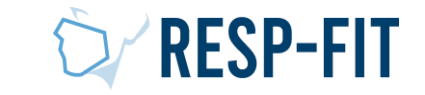

## Logging In

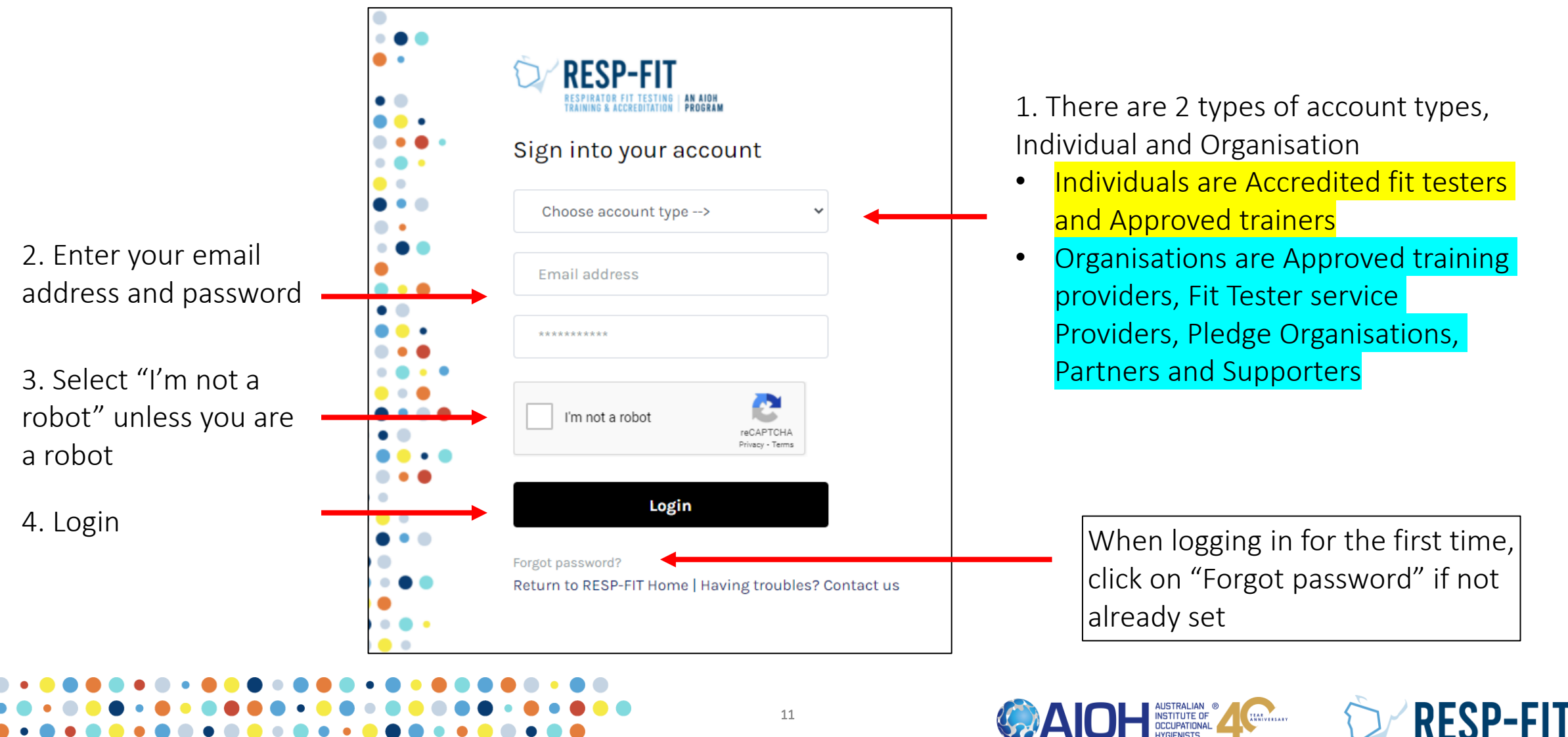

### First time login & Password Recover

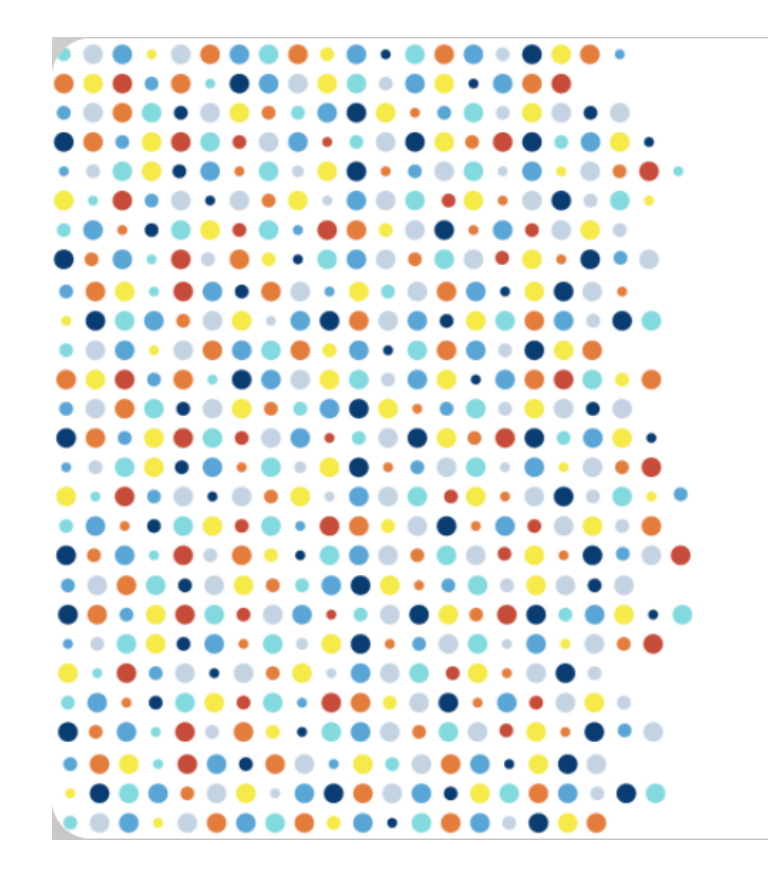

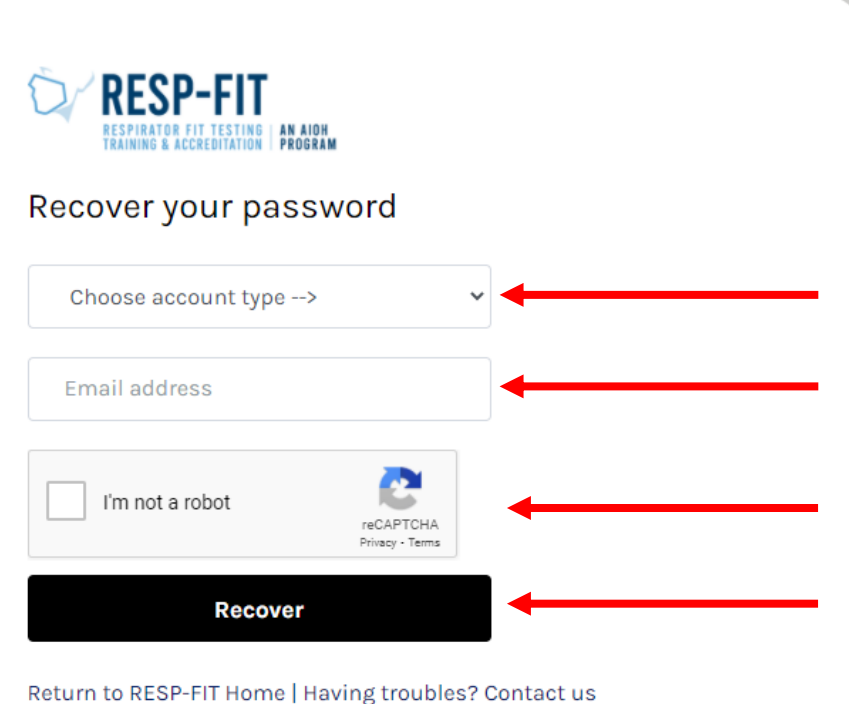

### 1. Select Individual or Organisation

NOTE: If you are an accredited fit tester/approved trainer and also the main contact for an organisation you will need to do this process twice, 1 for individual account and 1 for organisation account

### 2. Enter your email

3. Select "I'm not a robot" unless you are a robot

4. Click Recover. You will be sent a email with a link to set your password

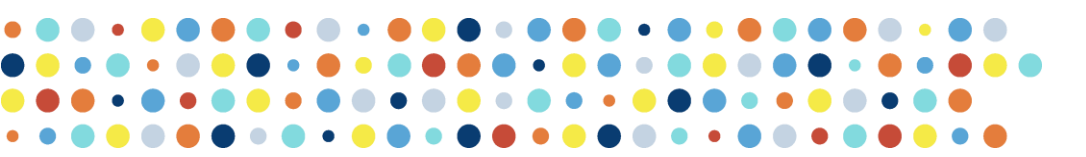

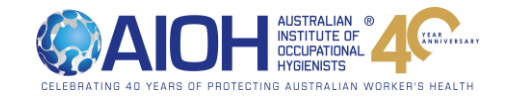

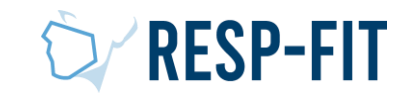

### Set Password/Password Recover

You will be sent a email with link to set/recover your password

| RESP-FIT <donotreply@respfit.org.au></donotreply@respfit.org.au>                                             | <ul> <li>Mark Reggers</li> </ul>                             | Thu 7/01                   |
|----------------------------------------------------------------------------------------------------|--------------------------------------------------------------|----------------------------|
| Retention Policy 5 Years (5 years)                                                                           | Expires 6/01/2026                                            | ~                          |
| Dear RESP-FIT member                                                                                         |                                                              |                            |
| There has been a request to reset your password. If you and let us know. To go ahead and set a new password, | u are not aware of such a request<br>click on the link below | please reply to this email |
| https://respfit.org.au/login/resetpw.php?sid=0032w00                                                         | 0000LWRPJAA5&uid=5ff6006477b                                 | 6152965087                 |
| For security reasons, the password reset link will expire                                                    | e after 6 hours.                                             |                            |
| Best regards<br>The RESP-FIT Team                                                                            |                                                              |                            |
|                                                                                                    |                                                              |                            |
|                                                                                                    |                                                              |                            |

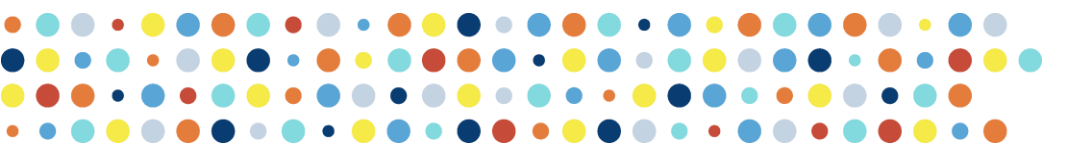

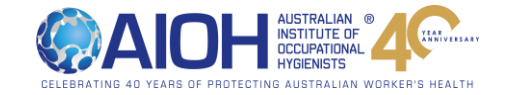

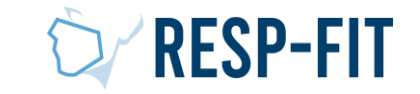

### Set new password

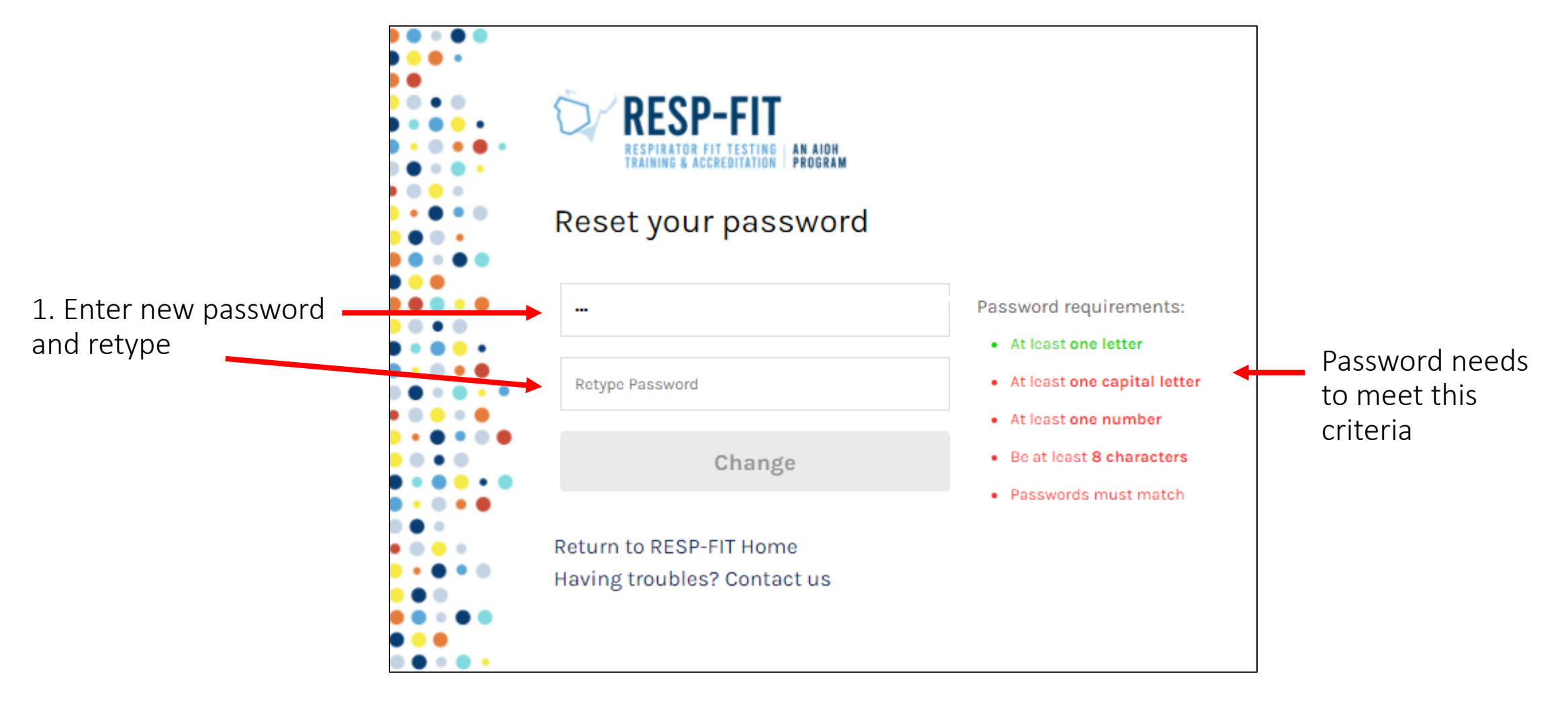

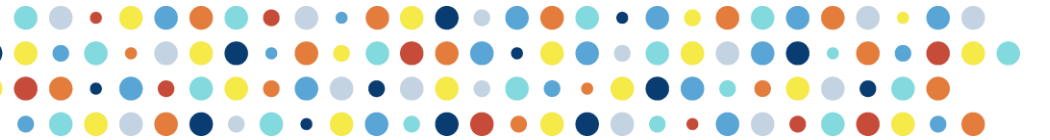

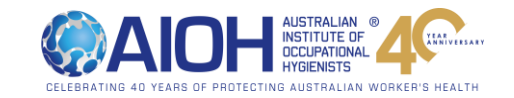

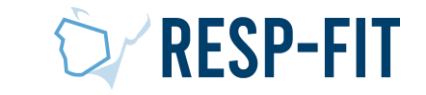

## Successful password

After successfully resetting your password, go to the login page to login

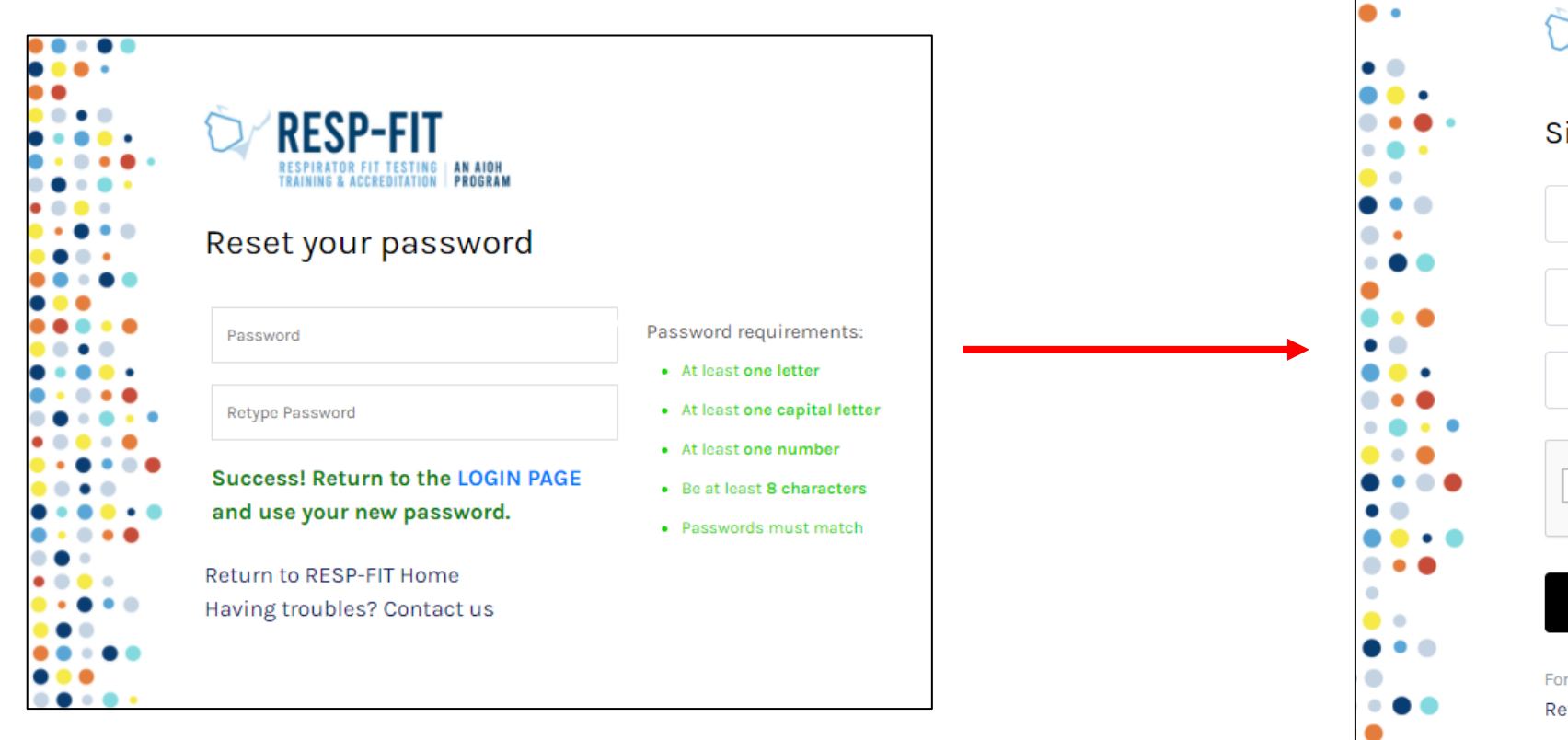

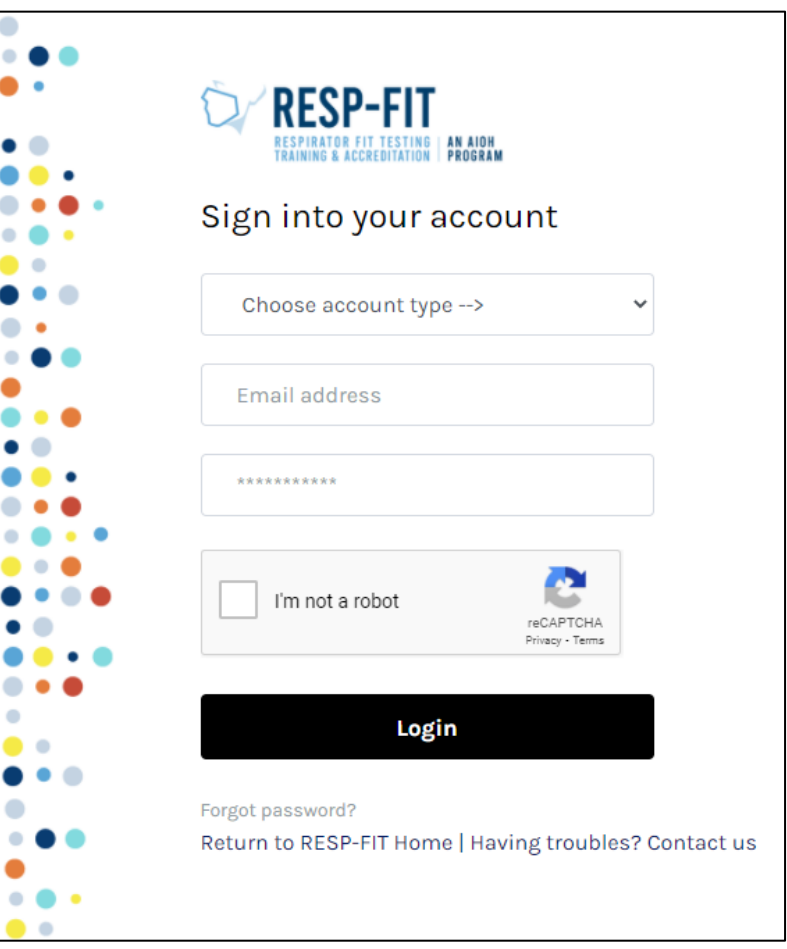

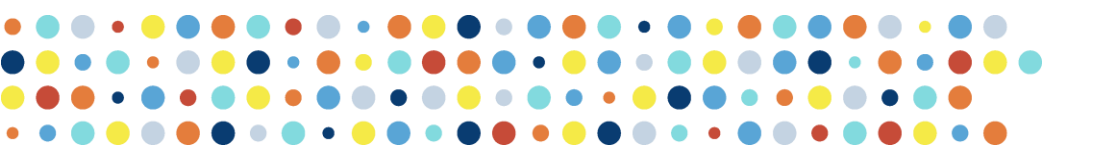

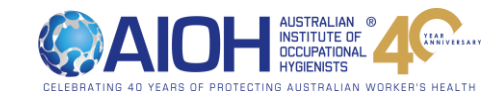

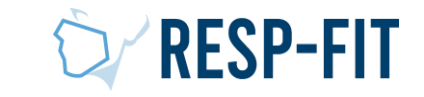

### Login token

1. After logging in, you require a token to enter. You will be sent a email with the token to enter which expires after 30 minutes.

| 유 Reply @ Reply All 요 Forward 5호배<br>RESP-FIT <donotreply@respfit.org.au> ●Mark Reggers<br/>[EXTERNAL] Your access token</donotreply@respfit.org.au> |                                                | 9:12 AM               |
|----------------------------------------------------------------------------------------------------|------------------------------------------------|-----------------------|
| Retention Policy 90 Days (90 days)                                                                                                    | Expires 11/04/2021                             | *                     |
| Dear RESP-FIT member<br>There has been a request to access your RESP-FIT account. If you are not aw                                                  | rare of such a request please reply to this er | nail and let us know. |
| Your access token is                                                                                                    |                                                |                       |
| -                                                                                                    |                                                |                       |
| For security reasons, the access code will expire after 30 minutes.                                                                                  |                                                |                       |
| Best regards<br>The RESP-FIT Team                                                                                                    |                                                |                       |

### 2. Enter Token

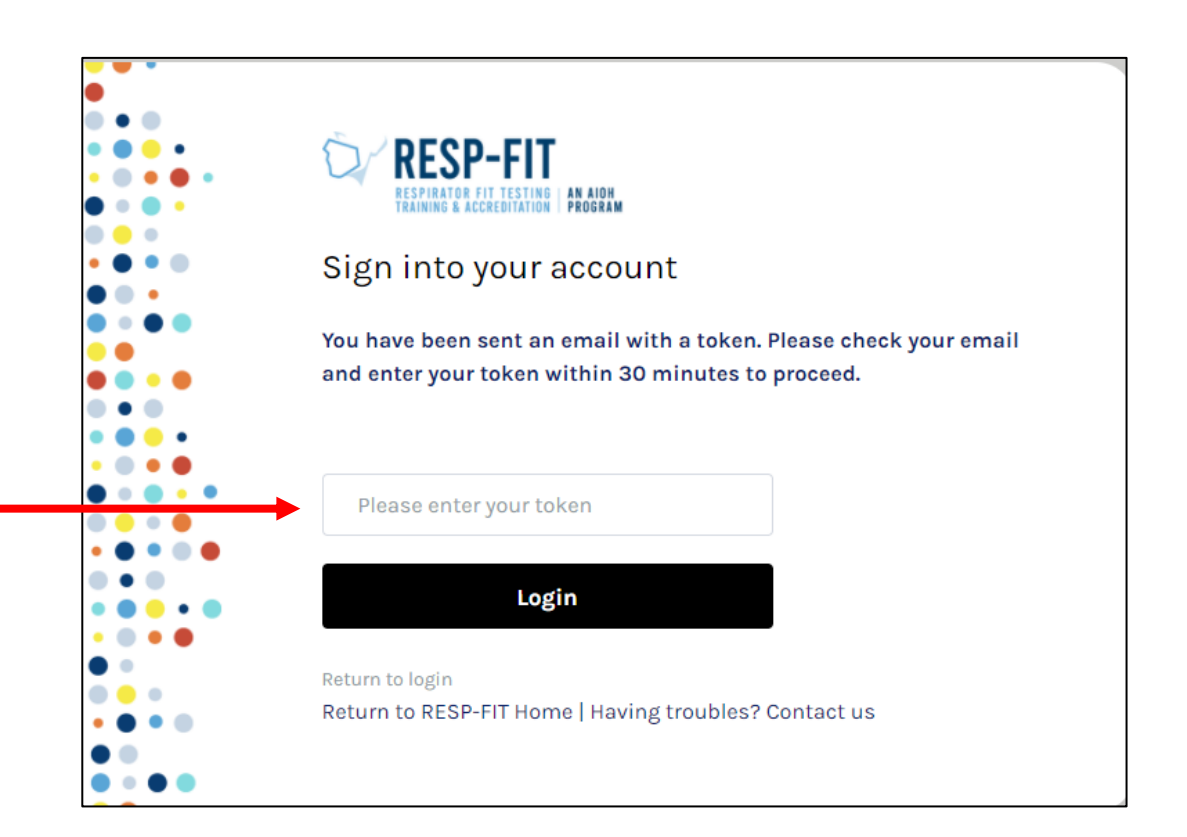

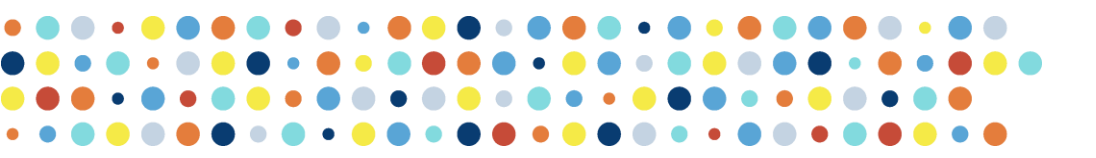

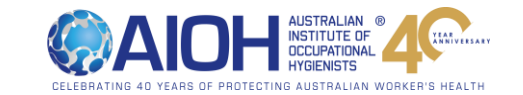

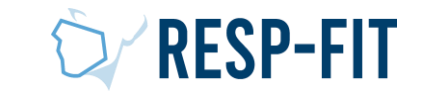

## Pledge Organisation Details

Updating Details, Downloading Badges & Documents, View Record

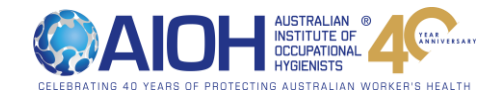

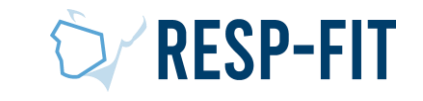

### Organisation Membership Services

1. Update your details

- 2. NOTE: Pledge badges and documents are not found through this link
- 3. NOTE: Pledge Companies do not have an organisation page like fit test service providers and Approved training providers. Pledge company details will be found in the Pledge database

Home Update Details Documents & Badges Services Workplace Pledge LOGOUT

### Welcome to RESP-FIT membership services

### Step 1

If this is your first time to our online member services, the first task is for you to update your details on our database.

If you are a Fit Testing Service Provider or an Accredited Training Provider, your details will appear on our online directory. It is therefore important for you to keep your record up-to-date.

### Update your Details Nov

### Step 2

If you are an Approved Training Provider, Sponsor or Supporter, you can download your badges, certificates and other items from our documents section.

NOTE: Generating these files can take up to a minute or more. Please be wait until the process is completed after you click. It is important for you to do this before Step 3.

### Download Badges & Documents

### Step 3 – for Fit Testing and Training Providers

Once you have update your record, you can review the details that will appear on our public database. You will only have an online record if you are on our system as a Fit Testing Service Provider or an Accredited Training Provider.

### View Your Record

Please **LOGOUT** when you are finished to ensure your record remains secure.

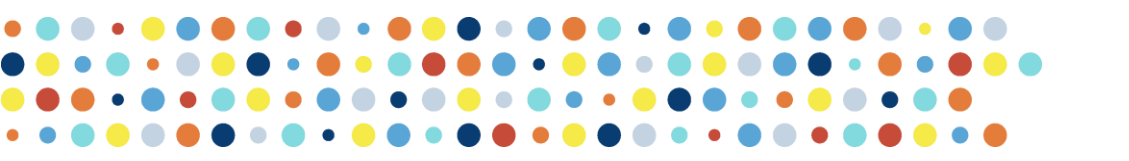

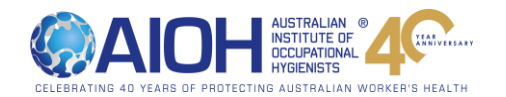

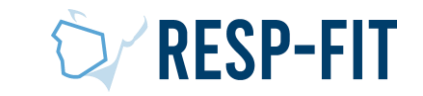

### Organisation – Update Details Page

- 1. Enter/Update Organisation Name (if needed)
- 2. Enter/Update organisation ABN (if needed)
- 3. Enter/Update the name of the contact person (if needed). It can be the same for both contacts.
- 4. Enter/Update a company logo to be displayed on the RESP-FIT website
- 5. Enter/Update your website and website for your logo to be linked to.

| Please note: if you are a fit test service provider or ac<br>appear on our online directory of service providers.                                                                                                    | ccredited training provider, your details below will                                                                                                    |
|----------------------------------------------------------------------------------------------------|----------------------------------------------------------------------------------------------------|
| Entity Name (read only)                                                                                                    | Did you need to change the Entity Name?                                                                                                    |
| 21 of 120 many objectors                                                                                                    | 0 of 120 may observators                                                                                                    |
| Legal or business name of your organisation.                                                                                                    | Please enter the new name and our staff will update th<br>for you.                                                                                                    |
| ABN *                                                                                                    |                                                                                                    |
| 0 of 14 max characters                                                                                                    |                                                                                                    |
| Contact Name                                                                                                    | Workplace Pledge Contact                                                                                                    |
|                                                                                                    |                                                                                                    |
| 0 of 80 max characters<br>Name of the person who will be the primary contact for<br>the organisation                                                                                                    | 13 of 80 max characters<br>The Workplace Pledge primary contact person                                                                                                    |
| Do you want to add a new/replace your company     YES     NO     NO                                                                                                    | logo? *                                                                                                    |
|                                                                                                    |                                                                                                    |
| Drop files here                                                                                                    | or select files                                                                                                    |
| Drop files here<br>Accepted file types: jpg, jpeg, gif, png, Max. file size:<br>Upload your logo that has been prepared for website use. C<br>size, around 400-700px in width would be ideal (jpg, gif and                        | or select files<br>3 MB, Max. files: 1.<br>Quality is important and depending on your logo canvas<br>d png only - 500kb max).                                                                          |
| Drop files here<br>Accepted file types: jpg, jpeg, gif, png, Max. file size:<br>Upload your logo that has been prepared for website use. C<br>size, around 400-700px in width would be ideal (jpg, gif and<br>Website             | or select files<br>3 MB, Max. files: 1.<br>Quality is important and depending on your logo canvas<br>d png only - 500kb max).<br>Website Logo URL (Workplace Pledge) *                                 |
| Drop files here<br>Accepted file types: jpg, jpeg, gif, png, Max. file size:<br>Upload your logo that has been prepared for website use. C<br>size, around 400-700px in width would be ideal (jpg, gif and<br>Website<br>https:// | or select files<br>3 MB, Max. files: 1.<br>Quality is important and depending on your logo canvas<br>d png only - 500kb max).<br>Website Logo URL (Workplace Pledge) *<br>https://www.aioh.org.au/test |

Continues next page....

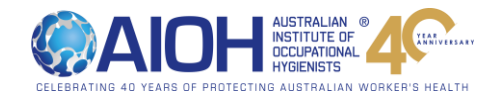

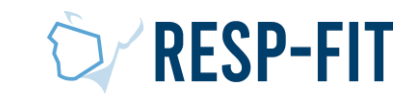

### Contact Details Organisation – Details Page (cont) These are your primary contact details for public enquiries. Phone Number \* Email Address \* Street \* 7. Enter/Update the contact details City/Suburb \* Postcode \* State \* Submit ~ Country \* AUSTRALIA **Region location \*** NSW - Central Coast (Gosford, Tuggerah, Erina) ~ The region where your organisation is located - main or head office

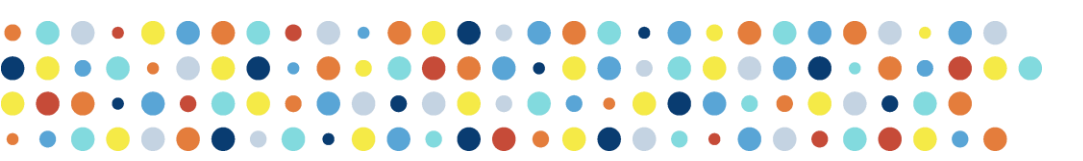

8.

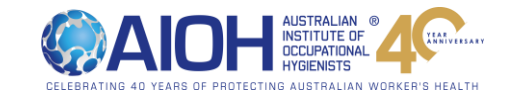

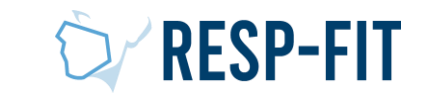

## Registering a Fit Session

How to log a fit test session has been undertaken

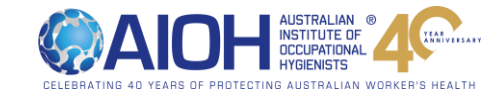

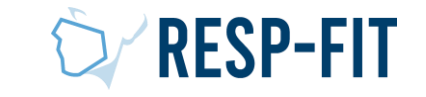

### **Register Fit Testing**

Home Update Details Documents & Badges Services Workplace Pledge LOGOUT

### Welcome to RESP-FIT membership services

### Step 1

If this is your first time to our online member services, the first task is for you to update your details on our database.

If you are a Fit Testing Service Provider or an Accredited Training Provider, your details will appear on our online directory. It is therefore important for you to keep your record up-to-date.

Update your Details Now

### Step 2

If you are an Approved Training Provider, Sponsor or Supporter, you can download your badges, certificates and other items from our documents section.

NOTE: Generating these files can take up to a minute or more. Please be wait until the process is completed after you click.

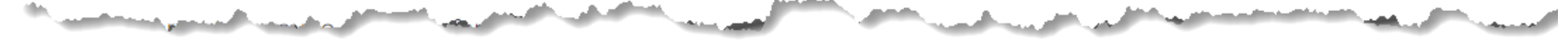

22

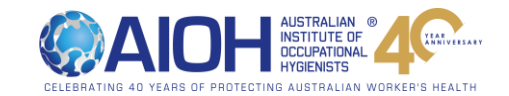

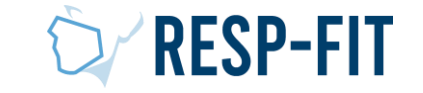

Click Workplace Pledge

### Log a Fit Testing Session

- Enter fit testers RESP-FIT Badge ID
- The Accredited fit tester may provide you with this number if they know you have made the pledge
- Accredited Fit Testers Badge ID can be searched for in the "<u>Find a Fit Tester</u>" page

| 1. Find your RESP-FIT Accredited Fit Tes           | ster                                                                            |
|----------------------------------------------------|---------------------------------------------------------------------------------|
| Please enter the Badge ID of your Fit Tester.      | Ļ                                                                               |
|                                                    | Accredited Fit Testers Badge ID can be found at: respfit.org.au/find-a-fit-tes  |
| Enter the Badge ID *                               | or contact your accredited fit tester directly. Some may list their badge ID on |
|                                                    | their Fit Test reports.                                                         |
| Search                                             |                                                                                 |
| Your Accredited Fit Tester (name will appear if th | ere is a match)                                                                 |

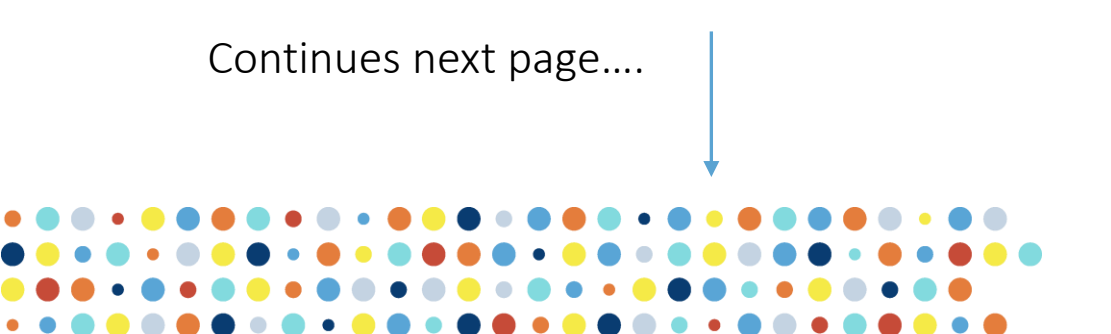

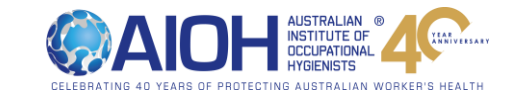

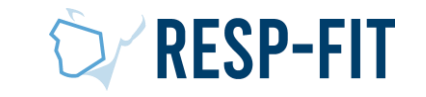

2. Fit Testing Details • Enter date/date range of when fit testing was conducted Fit Testing Commencement Date \* Fit Testing Completion Date \* Month - Year Day Day ~ Month ~ Year  $\sim$ • Enter the number of fit tests Please enter the number of your respirator wearers who were fit tested for each methodology box below (integer numbers conducted by the accredited fit only) tester Qualitative Fit Test (QLFT) - Aerosol taste test (ATT) Leave blank if none conducted for other methodologies Quantitative Fit Test (QNFT) - Ambient aerosol condensation Nuclei Counting (CNC) Quantitative Fit Test (QNFT) - Controlled Negative Pressure (CNP) Continues next page.... RFSP-FI1 24

- Add Notes for your own information e.g. Names of people fit tested, specific work group or departments etc.
- NOTE: The information/data is not used by RESP-FIT
- Request Approval Add any comment for the accredited fit tester which will be seen for their reference in the acknowledgement request email sent to them
- Add name of the person submitting the information
- Click "Request Approval".

### 0 of 700 max characters 4. Request Approval If you have any comments to send to your Fit Tester, enter this in Comments below and it will be emailed along with your request. You will be emailed once your RESP-FIT Fit Tester approves your request. Comments 0 of 300 max characters Your Name \* 0 of 120 max characters **Request Approval**

Your Notes field is for your convenience. Perhaps to remind you of the details of the fit testing and

the names of the staff who were trained. The data in this field is not used by RESP-FIT.

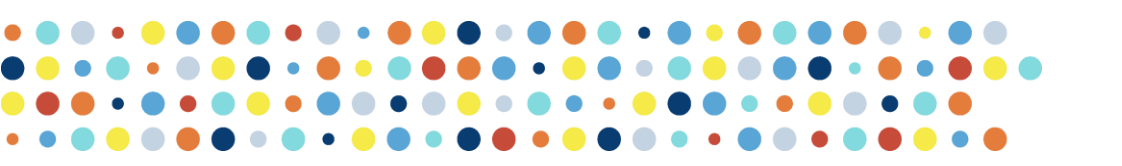

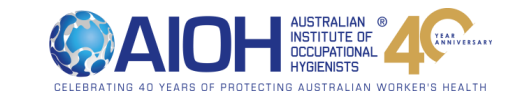

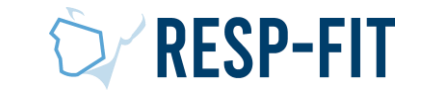

3. Your Notes

## **Request Confirmation**

- You should see the following "Successful Request" notification
- If you do not see this notification, please email <u>respfit@aioh.org.au</u> with any screenshots or information.
- Details of the fit testing session just registered will appear as pending. You can also download a PDF copy of the submitted details for your records
- An email has been sent to the Accredited fit tester to confirm/update the fit testing details entered

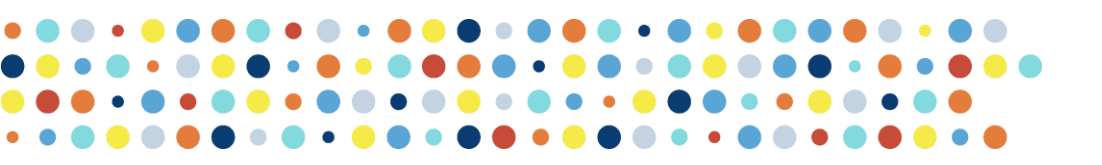

| Home Up                         | odate Details                                | Documents & Badge                                                                  | s Services                      | Workplace Pledge        | LOGOUT |
|---------------------------------|----------------------------------------------|------------------------------------------------------------------------------------|---------------------------------|-------------------------|--------|
| You successfully                | submitted your                               | request! An email has                                                              | been sent to yo                 | ur RESP-FIT Fit Tester. | ×      |
| ▼ Log a Fit Te                  | esting Session                               |                                                                                    |                                 |                         |        |
| <ul> <li>Fit Testing</li> </ul> | History                                      |                                                                                    |                                 |                         |        |
| Submission<br>Details           | Status: Pendi<br>Your Contact<br>Notes:      | ing   Submitted On: 09                                                             | 9 Sep 2022                      |                         |        |
| Fit Testing<br>Details          | Dates: 06 Jul<br>Methodology<br>Accredited F | 2022 TO 11 Jul 2022<br>y: <i>QLFT-ATT Total</i> - <b>25</b> <i>Q</i><br>it Tester: | NFT-CNC Total -<br>View Profile | 50 QNFT-CNP Total - 10  | 0      |
| Download                        | RECEIPT                                      |                                                                                    |                                 |                         |        |
|                                 | <b>_[</b>                                    |                                                                                    |                                 |                         |        |

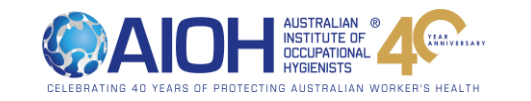

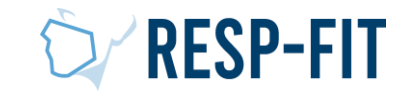

## Confirmation Complete

- After the Accredited Fit Tester has confirmed the submitted details, you will receive the following email confirmation
- You can click to download your badge and certificate directly from the provided links
- You can also download your badge and certificate from your Member log in.

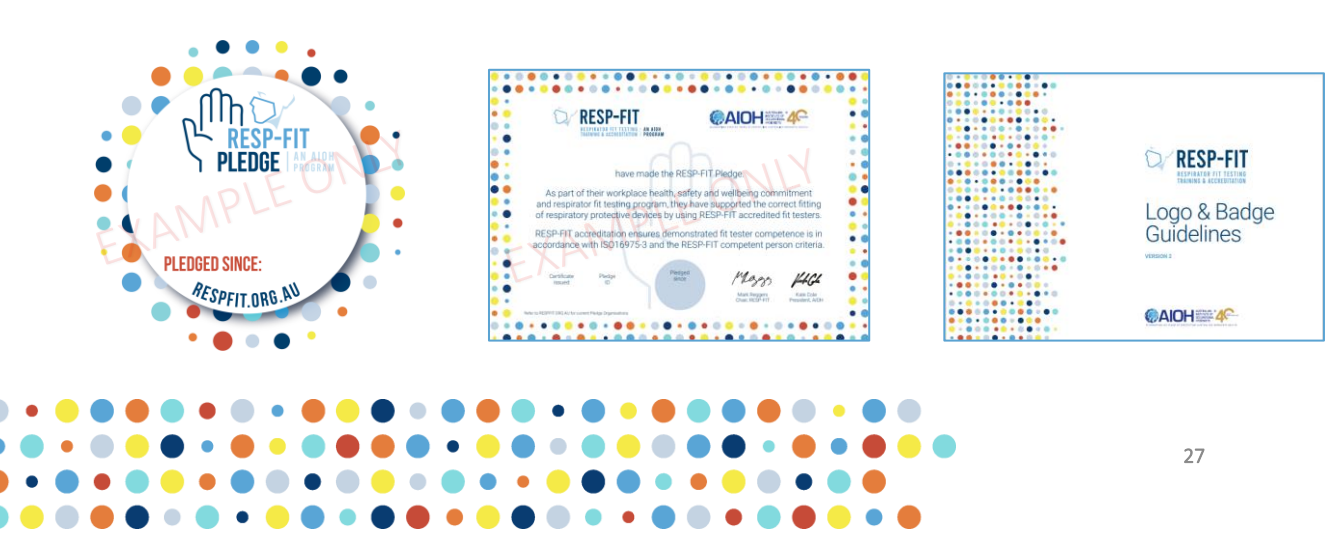

|                                                                                                    | RESP-FIT<br>RESPIRATOR FIT TESTING<br>TRAINING & ACCREDITATION |
|----------------------------------------------------------------------------------------------------|----------------------------------------------------------------|
| RESP-FIT Workpla                                                                                    | ace Pledge                                                     |
| Hi                                                                                                  |                                                                |
| The Workplace Pledge fit testing session tester has been approved.                                  | request submitted to your fit                                  |
| Your Fit Tester:<br>Session Date/s: 06-08-2022 TO 06-08-2                                           | 022                                                            |
| Your badge and certificate are available in collection. We have also provided the dire convenience. | n your online account for<br>ect links below for your          |
| BADGE   CERTIFICATE   RESP-FIT B                                                                    | ADGE USE GUIDELINES                                            |
| Regards<br>The RESP-FIT Team                                                                        |                                                                |

WORKER'S HEALT

RESP-FIT

### Fit Testing Records

- After the Accredited fit tester confirmation, this will be recorded in your Member login under Fit Test History as Approved
- Your badge and certificate can now be downloaded. Refer to Logo and Badge Guidelines for appropriate use of the badge
- Your company details and logo provided will now be listed in the Pledge Database

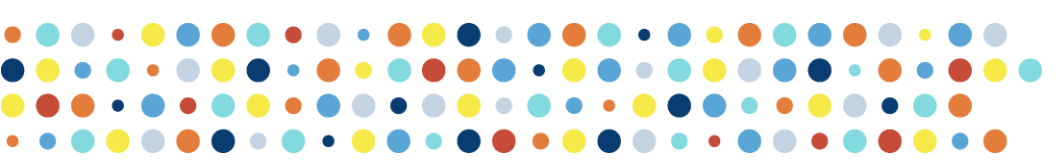

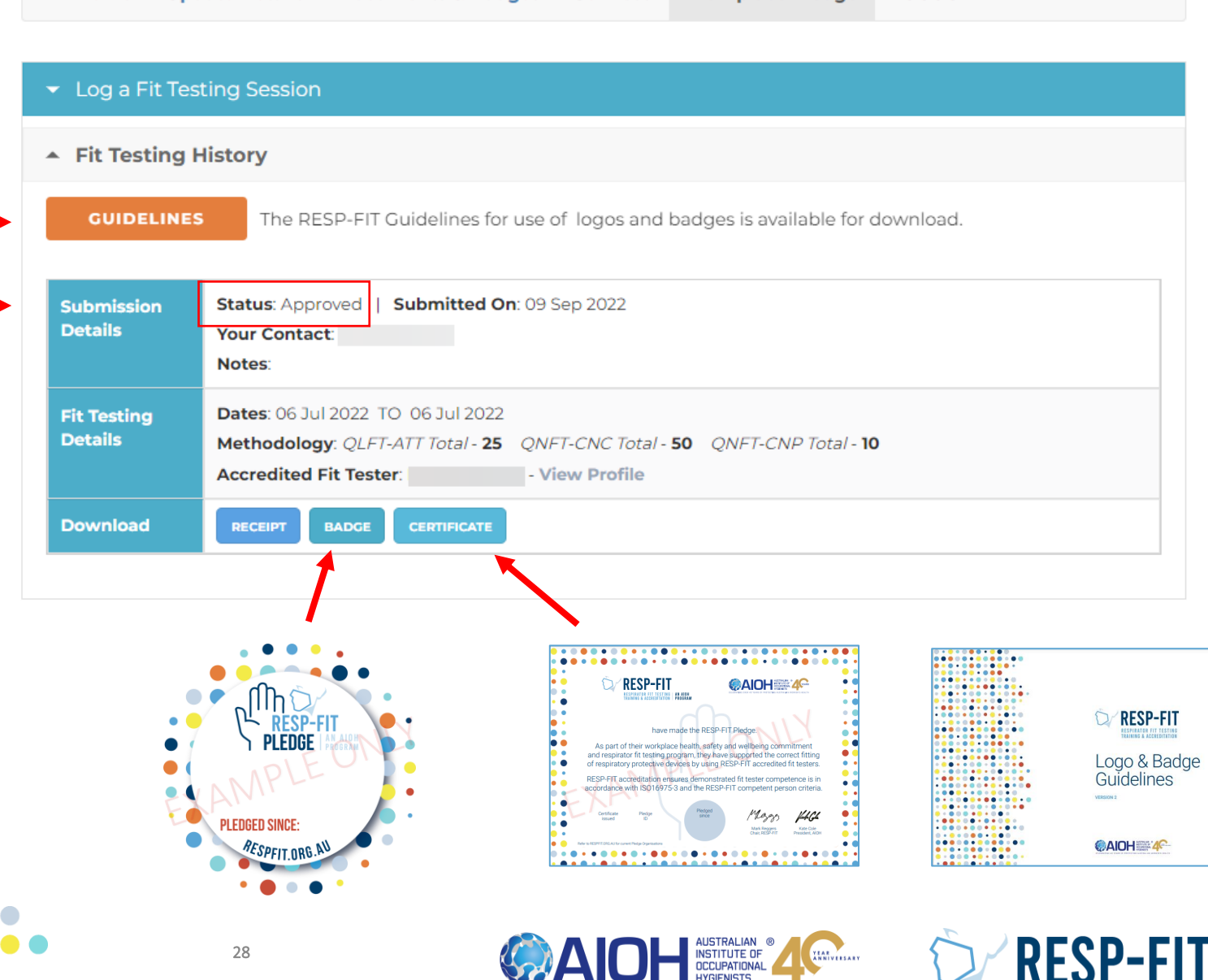

Services

Workplace Pledge

LOGOUT

Update Details

Home

**Documents & Badges** 

### Logo and Badge Guidelines

- Refer to the RESP-FIT Logo and Badge Guidelines for appropriate use of the Pledge Badge, and other RESP-FIT badges and logos.
- It can be downloaded from your member logo "Fit Testing History", <u>RESP-FIT Documents page</u> and Fit Tester Confirmation email

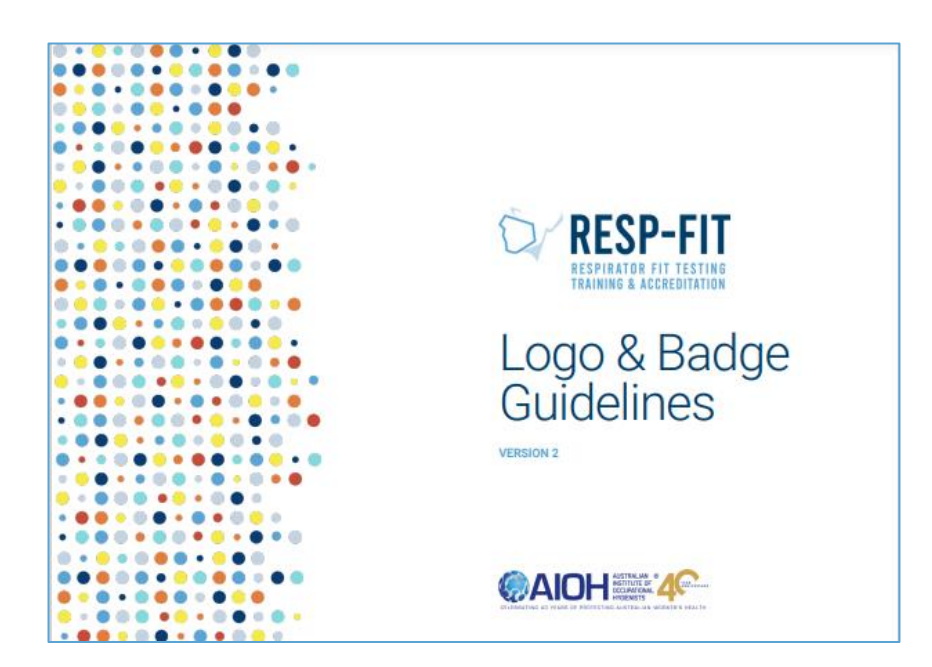

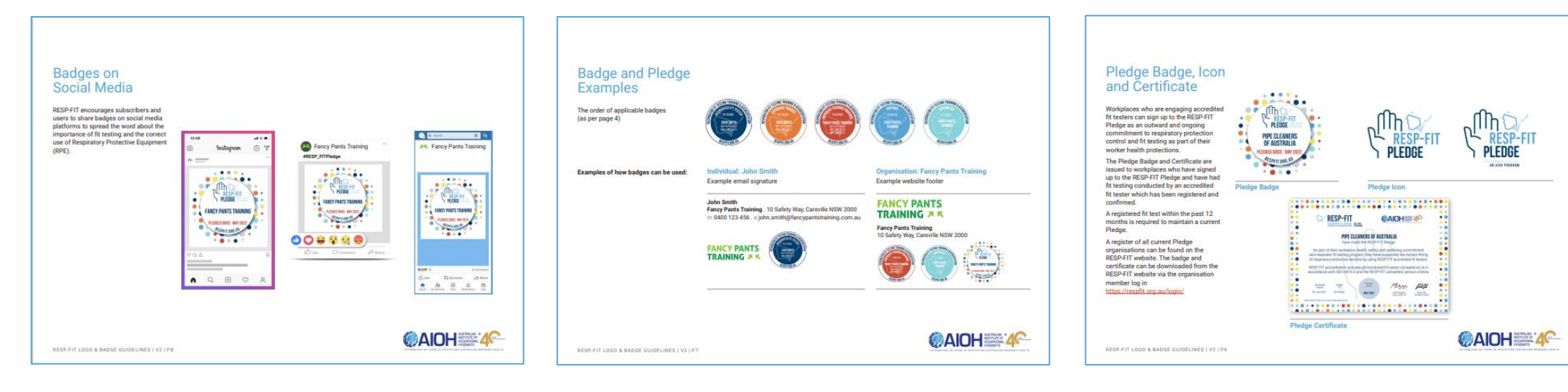

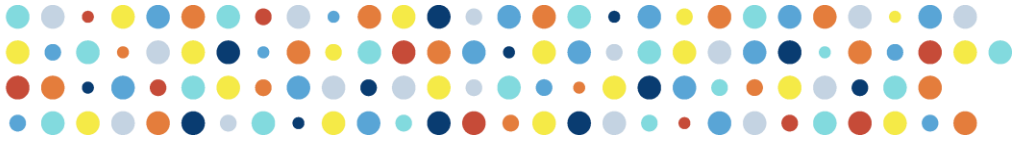

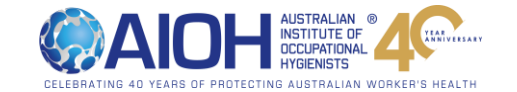

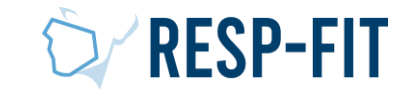

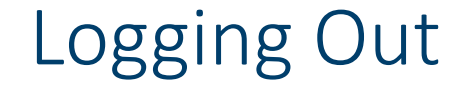

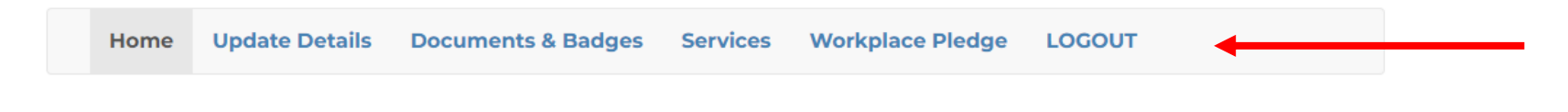

When you have finished log out via member login homepage

### Welcome to RESP-FIT membership services

### Step 1

If this is your first time to our online member services, the first task is for you to update your details on our database.

If you are a Fit Testing Service Provider or an Accredited Training Provider, your details will appear on our online directory. It is therefore important for you to keep your record up-to-date.

### Update your Details Now

### Step 2

If you are an Approved Training Provider, Sponsor or Supporter, you can download your badges, certificates and other items from our documents section.

NOTE: Generating these files can take up to a minute or more. Please be wait until the process is completed after you click.

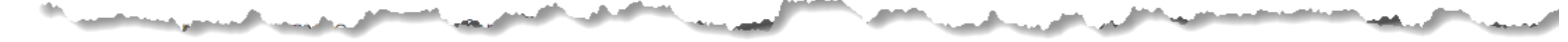

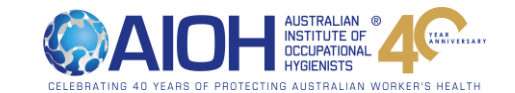

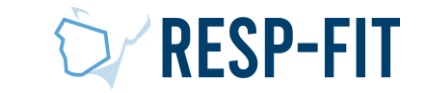

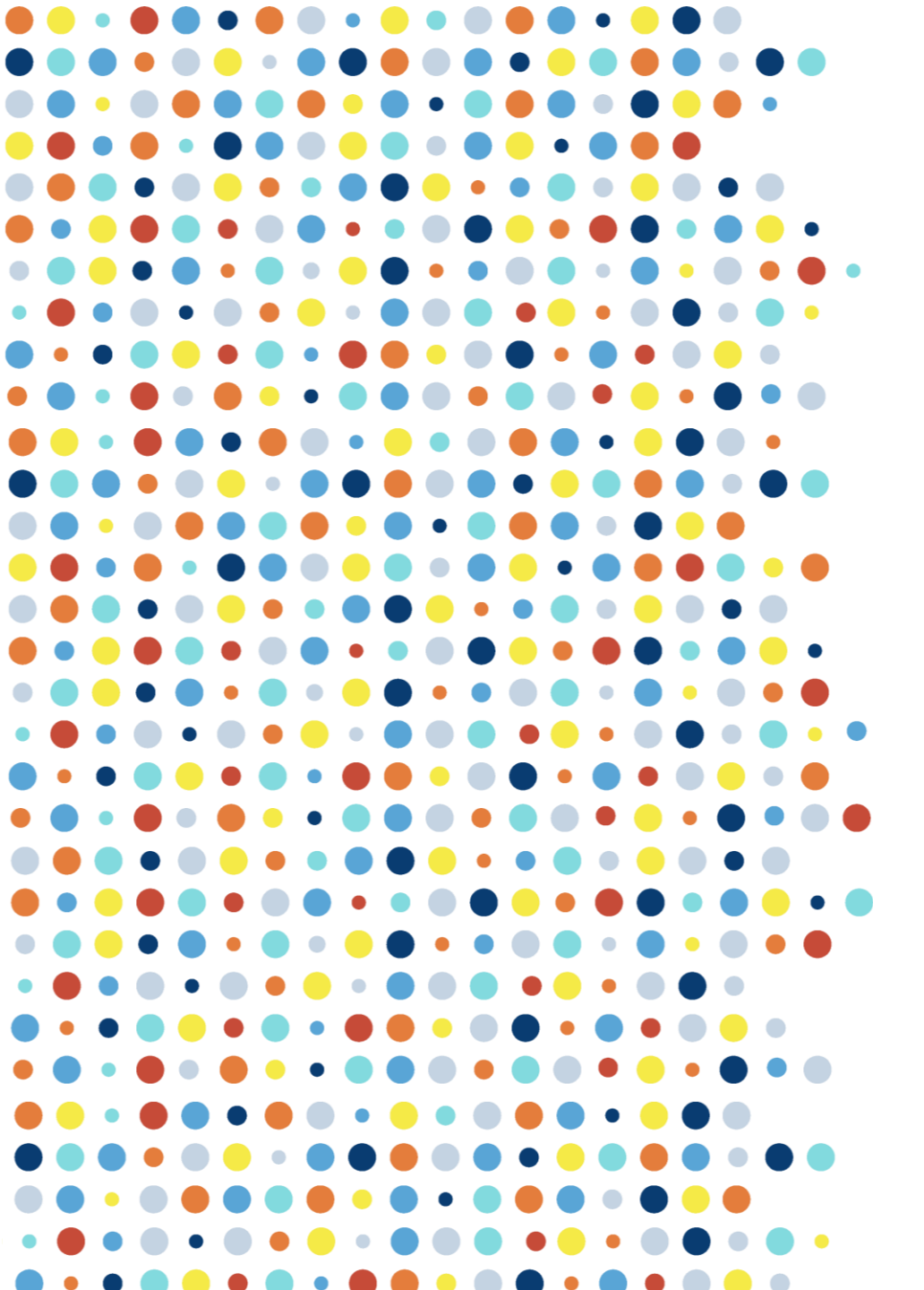

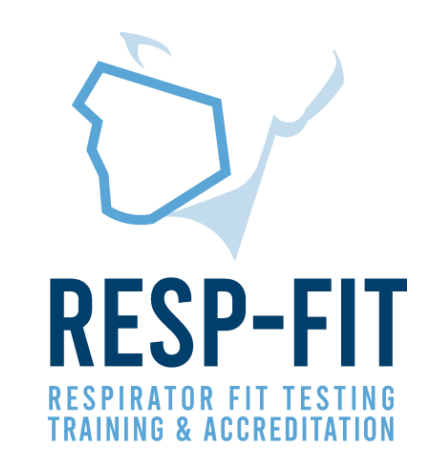

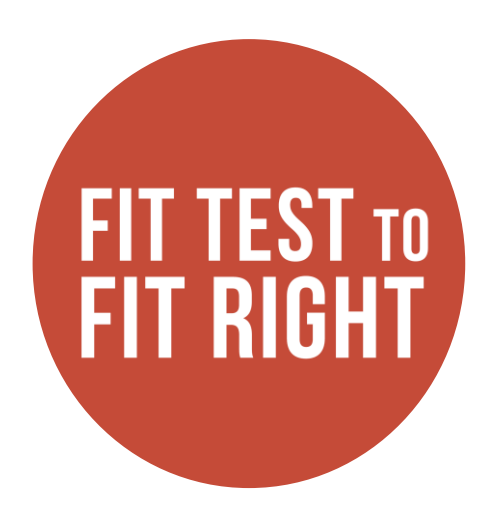

## Thank you

For more information visit <u>www.respfit.org.au</u>

or email respfit@aioh.org.au

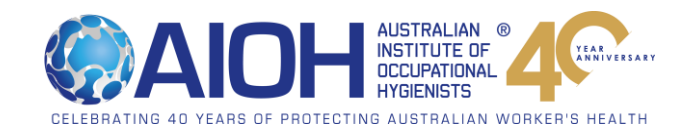